# How to Post Payments via Pay Vouchers Screen

Posting Multiple Payments for Different Vendors

- 1. Select the payables to post for different vendors. (See How To Select Payments for Multiple Vendors)
- 2. Click **Post** button. <u>Separate pay voucher detail records</u> will be created for the posted payables.
  - a. If the transaction was fully paid, it will be removed from the list.
  - b. If the transaction was partially paid, it will not be removed from the list, but the Amount Due will update.
  - c. The balance of the selected **Bank Account** will also update.

| te Paid 10/18/2017  | Bank Account    | nt Sample Ban   | k                                                                      |                       |                                                          | <ul> <li>Paymer</li> </ul>                         | nt Method Check  |               |          |          | ×          | Balance       |          | 8,277,692.24     |           |
|---------------------|-----------------|-----------------|------------------------------------------------------------------------|-----------------------|----------------------------------------------------------|----------------------------------------------------|------------------|---------------|----------|----------|------------|---------------|----------|------------------|-----------|
|                     |                 |                 |                                                                        |                       |                                                          |                                                    |                  |               |          |          |            | Total Selecte | ed is    | 375.00           |           |
|                     |                 |                 |                                                                        |                       |                                                          |                                                    |                  |               |          |          |            | Available Ba  | lance g  | 3,277,317.24     |           |
| Pay All 🗌 Clear All | Report III Vie  | w sample        | ×                                                                      |                       |                                                          |                                                    |                  |               |          |          |            |               |          |                  |           |
| ay Vendor ID        | Company         | Pay To          | Due Date                                                               | Voucher No.           | Vendor Voucher No.                                       | Commodity                                          | Terms            | Voucher Total | Discount | Interest | Amount Due | Payment       | Withheld | a Payment Method | Reference |
| 1005472             | Sample Vendor 1 | Sample Vendor 1 | 10/18/20                                                               | BL-20841              | 1                                                        | None                                               | Due on Receipt   | 100.00        | 0.00     | 0.00     | 100.00     | 100.00        | 0.0      | 00               |           |
| 1005473             | Sample Vendor 2 | Sample Vendor 2 | 10/18/20                                                               | BL-20842              | 2                                                        | None                                               | Due on Receipt   | 125.00        | 0.00     | 0.00     | 125.00     | 125.00        | 0.0      | 00               |           |
| 1005474             | Sample Vendor 3 | Sample Vendor 3 | 10/18/20                                                               | BL-20844              | 3                                                        | None                                               | Due on Receipt   | 150.00        | 0.00     | 0.00     | 150.00     | 150.00        | 0.0      | 00               |           |
|                     |                 | Close           |                                                                        |                       |                                                          |                                                    |                  |               |          |          |            |               |          |                  |           |
|                     |                 |                 | Dpen Repo<br>Record No<br>PAY-317<br>PAY-318                           | rt III View           | Filter (F3)<br>Description<br>Transaction                | successfully p                                     | osted.           |               |          | 20       |            |               |          |                  |           |
|                     |                 |                 | Dpen Repo<br>Record No<br>PAY-317<br>PAY-318<br>PAY-319<br>ed = 3 Fail | rt 188 View<br>ed = 0 | Filter (F3)<br>Description<br>Transaction<br>Transaction | successfully p<br>successfully p<br>successfully p | osted.<br>osted. |               |          | 8        |            |               |          |                  |           |

## Posting Multiple Payments for the Same Vendor

One Voucher per Payment option is Unchecked

| Be sure that         | One voucher per payment option is u                   | inchecked ir          | Vendor Entity               | Vendor   Vendor tab.    |
|----------------------|-------------------------------------------------------|-----------------------|-----------------------------|-------------------------|
| Vendor - Sample Vend | lor 1                                                 |                       |                             | ^                       |
| New Save Search      | Refresh Delete Undo Additional • Close                |                       |                             |                         |
| Entity Vendor Ge     | eneral Locations Contacts Split Farm History Messages | Activities (0) Attack | hments (0) Audit Log (1) Er | ntity Type              |
| Detail Credit Card F | Reconciliation Taxing Pricing Lien Holder Store       |                       |                             |                         |
| Туре                 | Company                                               | - Tax No              |                             |                         |
| Vendor Account No    |                                                       | Tax State             |                             | ~                       |
| GL Account           | 60000-0000-000                                        | / Tax Code            |                             |                         |
| Currency             | * USD                                                 | Withholding           |                             |                         |
| Credit Limit         | 0.0                                                   | D FLO Id              |                             |                         |
| Parent Vendor        |                                                       | Legacy Vendor ID      | 1005472                     |                         |
| Payment Method       |                                                       |                       | Payment Control             |                         |
| Ship From            | Sample Vendor 1 Location                              |                       | Active                      | Hold                    |
| Pay To Address       | Sample Vendor 1 Location                              | ·                     | Always Discount             | One voucher per payment |
| Ship Via             |                                                       |                       | -                           |                         |

- 2. On Pay Voucher screen, select multiple payables for the vendor (see How To Select Payments for Multiple Vendors).
- 3. Click **Post** button. <u>Only one pay voucher detail record</u> will be created for all the selected transactions.

| Detail                |                 |               |              |             |                    |                 |                 |               |          |          |            |               |           |                |           |
|-----------------------|-----------------|---------------|--------------|-------------|--------------------|-----------------|-----------------|---------------|----------|----------|------------|---------------|-----------|----------------|-----------|
| ate Paid 10/18/2017   | Bank Accourt    | nt Sample Ba  | nk           |             |                    | v Paymer        | nt Method Check |               |          |          | ~          | Balance       | 8,        | 277,317.24     |           |
|                       |                 |               |              |             |                    |                 |                 |               |          |          |            | Total Selecte | d 21      | 0.00           |           |
|                       |                 |               |              |             |                    |                 |                 |               |          |          |            | Available Ba  | lance 8,3 | 77,107.24      |           |
|                       |                 |               |              |             |                    |                 |                 |               |          |          |            |               |           |                |           |
| 🛛 Pay All 🔛 Clear All | Report 88 Vie   | w sample      | ×            |             |                    |                 |                 |               |          |          |            |               |           |                |           |
| Pay Vendor ID         | Company         | Pay To        | Due Date     | Voucher No. | Vendor Voucher No. | Commodity       | Terms           | Voucher Total | Discount | Interest | Amount Due | Payment       | Withheld  | Payment Method | Reference |
| 1005472               | Sample Vendor 1 | Sample Vendor | 10/18/20     | BL-20845    | 2                  | None            | Due on Receipt  | 50.00         | 0.00     | 0.00     | 50.00      | 50.00         | 0.00      |                |           |
| 1005472               | Sample Vendor 1 | Sample Vendor | 1 10/18/20   | BL-20846    | 3                  | None            | Due on Receipt  | 75.00         | 0.00     | 0.00     | 75.00      | 75.00         | 0.00      |                |           |
| 1005472               | Sample Vendor 1 | Sample Vendor | 10/18/20     | BL-20847    | 4                  | None            | Due on Receipt  | 85.00         | 0.00     | 0.00     | 85.00      | 85.00         | 0.00      |                |           |
|                       |                 | Bate          | h Posting De | talls       |                    |                 |                 |               |          | ~ □ >    | ¢          |               |           |                |           |
|                       |                 | 0             |              |             |                    |                 |                 |               |          |          |            |               |           |                |           |
|                       |                 |               |              |             |                    |                 |                 |               |          |          |            |               |           |                |           |
|                       |                 |               |              |             | min                |                 |                 |               |          | 6.8      |            |               |           |                |           |
|                       |                 | ~             | Becord No.   | rt oo view  | Patriction         |                 |                 |               |          | 12 S     |            |               |           |                |           |
|                       |                 |               | PAY-320      |             | Transaction        | successfully pr | osted.          |               |          |          |            |               |           |                |           |
|                       |                 |               |              |             |                    |                 |                 |               |          |          |            |               |           |                |           |
|                       |                 |               |              |             |                    |                 |                 |               |          |          |            |               |           |                |           |
|                       |                 | Pos           | ted = 1 Fail | ed = 0      |                    |                 |                 |               |          |          |            |               |           |                |           |
|                       |                 | ?             |              | Ready       |                    |                 |                 |               |          |          |            |               |           |                |           |
|                       |                 |               |              |             |                    |                 |                 |               |          |          |            |               |           |                |           |
|                       |                 |               |              |             |                    |                 |                 |               |          |          |            |               |           |                |           |

? 🗘 🖓 🖂 Saved

- a. If the transaction was fully paid, it will be removed from the list.
- b. If the transaction was partially paid, it will not be removed from the list, but the Amount Due will update.
- c. The balance of the selected **Bank Account** will also update.

#### One Voucher per Payment option is Checked

1. Be sure that One voucher per payment option is checked in Vendor Entity | Vendor | Detail tab.

| vendor - sample ven | aor 1                                                                                                    |    |
|---------------------|----------------------------------------------------------------------------------------------------|----|
| New Save Search     | Refresh Delete Undo Additional - Close                                                                         |    |
| Entity Vendor G     | eneral Locations Contacts Split Farm History Messages Activities (0) Attachments (0) Audit Log (1) Entity Type |    |
| Detail Credit Card  | Reconciliation Taxing Pricing Lien Holder Store                                                                |    |
| Туре                | Company v Tax No                                                                                               |    |
| Vendor Account No   | Tax State                                                                                                    | ~  |
| GL Account          | 60000-0000 v Tax Code                                                                                          |    |
| Currency            | ◆ USD ~ Withholding                                                                                            |    |
| Credit Limit        | 0.00 FLO Id                                                                                                    |    |
| Parent Vendor       | <ul> <li>Legacy Vendor ID 1005472</li> </ul>                                                                   |    |
| Payment Method      | ✓ Payment Control                                                                                              |    |
| Ship From           | Sample Vendor 1 Location                                                                                       |    |
| Pay To Address      | Sample Vendor 1 Location 🗸 🖓 Always Discount 🖓 One voucher per payme                                           | nt |
| Ship Via            | ✓                                                                                                    |    |
| Default Terms       | Due on Receipt     Exposure Inquiry                                                                            |    |

- 2. On Pay Voucher screen, select multiple payables for the vendor (see How To Select Payments for Multiple Vendors).
- Click Post button. <u>Separate pay voucher detail records</u> will be created for all the selected transactions.
   a. If the transaction is fully paid, it will be removed from the list.
  - - b. If the transaction is partially paid, it will not be removed from the list, but the Amount Due will update.
      c. The balance of the selected Bank Account will also update.

| ay vu  | Auticia         |                 |                 |             |             |                   |                           |                 |               |          |            |            |              |          |                |           |
|--------|-----------------|-----------------|-----------------|-------------|-------------|-------------------|---------------------------|-----------------|---------------|----------|------------|------------|--------------|----------|----------------|-----------|
|        |                 |                 |                 |             |             |                   |                           |                 |               |          |            |            |              |          |                |           |
| Detai  | -               |                 |                 |             |             |                   |                           |                 |               |          |            |            |              |          |                |           |
| late l | Paid 10/18/2017 | Bank Accourt    | nt Chase Bank - | IN          |             |                   | <ul> <li>Payme</li> </ul> | nt Method Check |               |          |            | ~          | Balance      | 8        | ,277,107.24    |           |
|        |                 |                 |                 |             |             |                   |                           |                 |               |          |            |            | Total Select | ed 2     | 15.00          |           |
|        |                 |                 |                 |             |             |                   |                           |                 |               |          |            |            | Available Ba | slance 8 | 276,892.24     |           |
|        |                 |                 |                 |             |             |                   |                           |                 |               |          |            |            |              |          |                |           |
|        | In All Constall | Report 00 164   |                 | ~           |             |                   |                           |                 |               |          |            |            |              |          |                |           |
| Pav    | Vendor ID       | Company         | Pay To          | Due Date    | Voucher No. | Vendor Voucher No | Commodity                 | Terms           | Voucher Total | Discount | Interest   | Amount Due | Payment      | Withheld | Payment Method | Reference |
| ~      | 1005472         | Sample Vendor 1 | Sample Vendor 1 | 10/18/20    | BL-20848    | 5                 | None                      | Due on Receipt  | 85.00         | 0.00     | 0.00       | 85.00      | 85.00        | 0.0      | 5              |           |
| ~      | 1005472         | Sample Vendor 1 | Sample Vendor 1 | 10/18/20    | BL-20849    | 6                 | None                      | Due on Receipt  | 60.00         | 0.00     | 0.00       | 60.00      | 60.00        | 0.0      |                |           |
|        | 1005472         | Sample Vendor 1 | Sample Vendor 1 | 10/18/20    | BL-20850    | 7                 | None                      | Due on Receipt  | 70.00         | 0.00     | 0.00       | 70.00      | 70.00        |          |                |           |
|        |                 |                 | 9.0             | pen Repor   | B3 View     | Filter (F3)       |                           |                 |               |          | 6.7<br>K 9 |            |              |          |                |           |
|        |                 |                 | 9.0             | pen Repor   | B3 View     | Filter (F3)       |                           |                 |               |          | 6.3<br>6.9 |            |              |          |                |           |
|        |                 |                 |                 | Record No   |             | Description       |                           |                 |               |          |            |            |              |          |                |           |
|        |                 |                 |                 | PAY-321     |             | Transaction s     | uccessfully po            | sted.           |               |          |            |            |              |          |                |           |
|        |                 |                 |                 | PAY-322     |             | Transaction s     | uccessfully po            | sted.           |               |          |            |            |              |          |                |           |
|        |                 |                 |                 | PAY-323     |             | Transaction s     | uccessfully po            | sted.           |               |          |            |            |              |          |                |           |
|        |                 |                 |                 |             |             |                   |                           |                 |               |          |            |            |              |          |                |           |
|        |                 |                 | Poste           | d = 3 Falle | d = 0       |                   |                           |                 |               |          |            |            |              |          |                |           |
|        |                 |                 | ? (             |             | Ready       |                   |                           |                 |               |          |            |            |              |          |                |           |
|        |                 |                 |                 |             |             |                   |                           |                 |               |          |            |            |              |          |                |           |
|        | Check: 3        |                 |                 |             |             |                   |                           |                 | 215.00        | 0.00     | 0.00       | 215.00     | 215.00       |          |                |           |
|        | B O 152 500     |                 |                 |             |             |                   |                           |                 |               |          |            |            |              |          |                |           |
| ¢      | 🗊 V 🖂 Save      | ed .            |                 |             |             |                   |                           |                 |               |          |            |            |              |          |                |           |

#### Posting Multiple Payables for Different Vendors

1. Select the payables to post for different vendors. (See How To Select Payments for Multiple Vendors)

| etail |                 |                |                 |           |             |                    |                 |                |            |          |            |         |            |
|-------|-----------------|----------------|-----------------|-----------|-------------|--------------------|-----------------|----------------|------------|----------|------------|---------|------------|
| ate   | Paid: 6/30/201  | 6 🔲 Bank Acco  | ount: SAMPLE BA | NK        |             | ✓ Bala             | ince: 1,000,000 | .0( Payment Me | thod: Chec | k        |            |         | ,          |
| 10    | pen Voucher 🛛 🔠 | Layout Q, Filt | er Records (F3) |           |             |                    |                 |                |            |          |            |         | K.)<br>123 |
| 1     | /endor ID       | Company        | Pay To          | Due Date  | Voucher No. | Vendor Voucher No. | Terms           | Voucher Total  | Discount   | Interest | Amount Due | Payment | Wi         |
| 1     | THEBREW         | THE BREW       | THE BREW        | 7/30/2016 | BL-126      | TB-1               | 5% 10 NET 30    | 15.00          | 0.75       | 0.00     | 15.00      | 14.25   |            |
| 0     | CJITTERS        | CC JITTERS     | CC JITTERS      | 7/30/2016 | BL-125      | CC-5               | 5% 10 NET 30    | 55.00          | 2.75       | 0.00     | 55.00      | 0.00    |            |
|       | CUITTERS        | CC JITTERS     | CC JITTERS      | 7/30/2016 | BL-124      | CC-4               | 5% 10 NET 30    | 52.00          | 2.60       | 0.00     | 52.00      | 0.00    |            |
| 0     | CUITTERS        | CC JITTERS     | CC JITTERS      | 7/30/2016 | BL-123      | CC-3               | 5% 10 NET 30    | 45.00          | 2.25       | 0.00     | 45.00      | 0.00    |            |
| 0     | CJITTERS        | CC JITTERS     | CC JITTERS      | 7/30/2016 | BL-122      | CC-2               | 5% 10 NET 30    | 25.00          | 1.25       | 0.00     | 25.00      | 0.00    |            |
| 1     | CJITTERS        | CC JITTERS     | CC JITTERS      | 7/30/2016 | BL-121      | CC-1               | 5% 10 NET 30    | 20.00          | 1.00       | 0.00     | 20.00      | 19.00   |            |
|       | RACKEDMUG       | CRACKED MUG    | CRACKED MUG     | 7/30/2016 | BL-120      | CM-5               | 5% 10 NET 30    | 12.50          | 0.63       | 0.00     | 12.50      | 0.00    |            |
|       | RACKEDMUG       | CRACKED MUG    | CRACKED MUG     | 7/30/2016 | BL-119      | CM-4               | 5% 10 NET 30    | 20.00          | 1.00       | 0.00     | 20.00      | 0.00    |            |
|       | RACKEDMUG       | CRACKED MUG    | CRACKED MUG     | 7/30/2016 | BL-118      | CM-3               | 5% 10 NET 30    | 35.00          | 1.75       | 0.00     | 35.00      | 0.00    |            |
|       | RACKEDMUG       | CRACKED MUG    | CRACKED MUG     | 7/30/2016 | BL-117      | CM-2               | 5% 10 NET 30    | 15.00          | 0.75       | 0.00     | 15.00      | 0.00    |            |
|       | RACKEDMUG       | CRACKED MUG    | CRACKED MUG     | 7/30/2016 | BL-116      | CM-1               | 5% 10 NET 30    | 10.00          | 0.50       | 0.00     | 10.00      | 9.50    |            |
| 1 0   | 001005002       | Frito-Lay      | Corporate Offic | 6/7/2016  | BL-115      | 155423             | Net 30          | 480.00         | 0.00       | 0.00     | 480.00     | 0.00    |            |
|       | 0001005040      | Agrium         | US Headquarters | 5/26/2016 | BL-109      | 12323232           | Net 30          | 744.50         | 0.00       | 0.00     | 244.50     | 0.00    |            |
|       | 0001005135      | Joe Ag         | Joe Ag          | 4/26/2016 | BL-107      | 437689             | Net 15          | 30,500.00      | 0.00       | 0.00     | 30,500.00  | 0.00    |            |
|       |                 |                |                 |           |             |                    |                 |                |            |          |            |         |            |
|       | "herk: 4        |                |                 |           |             |                    |                 | 260 718 36     | 22.98      | 0.00     | 259 218 36 | 71.36   | ,          |

2. Click Post button. Separate pay voucher detail records will be created for the posted payables.

| Batch Posting Details       | ^                                |  |
|-----------------------------|----------------------------------|--|
| Close                       |                                  |  |
| Details                     |                                  |  |
| 🔍 Open 🔠 Layout 🔍 Filter Re | cords (F3)                       |  |
| Record No                   | Description                      |  |
| PAY-79                      | Transaction successfully posted. |  |
| PAY-80                      | Transaction successfully posted. |  |
| PAY-81                      | Transaction successfully posted. |  |
| PAY-82                      | Transaction successfully posted. |  |
|                             |                                  |  |
| Posted = 4 Failed = 0       |                                  |  |
| 🕐 🕼 💡 🖂 Ready               |                                  |  |

- a. If the transaction was fully paid, it will be removed from the list.
  b. If the transaction was partially paid, it will not be removed from the list, but the Amount Due will update.
  c. The balance of the selected Bank Account will also update.

### Posting Multiple Payables for the Same Vendor

#### One Voucher per Payment option is Unchecked

1. Be sure that One voucher per payment option is unchecked in Entity | Vendor | Vendor tab.

| Detail Credit Card | Reconciliation Taxing                              |        |                            |             |             |          |                |          |
|--------------------|----------------------------------------------------|--------|----------------------------|-------------|-------------|----------|----------------|----------|
| Туре:              | Company                                            | ~      | Approval List:             | iRely Admin |             |          |                | ~        |
| /endor Account No: |                                                    |        | Tax No:                    |             |             |          |                |          |
| GL Account:        |                                                    | ~      | Tax State:                 |             |             |          |                | ~        |
| Currency:          | USD                                                | ~      | Tax Code:                  |             |             |          |                |          |
| Credit Limit:      | 500,                                               | 00.000 | Withholding:               |             |             |          |                |          |
| Parent Vendor:     |                                                    | ~      | FLO Id:                    |             |             |          |                |          |
| ayment Method:     |                                                    | ~      | Legacy Vendor ID:          | CCJITTERS   |             |          |                |          |
| erms               | 5% 10 NET 30                                       | ~      | Payment Control            |             |             |          |                |          |
| Ship Via:          | Truck                                              | $\sim$ | <ul> <li>Active</li> </ul> |             |             |          |                |          |
| Pay To Address:    | CC JITTERS                                         | ~      | Always Discour             | it          |             |          |                |          |
| ship From:         | CC JITTERS                                         | ~      | EFT                        |             |             |          |                |          |
| Setup              |                                                    |        | Hold                       |             |             |          |                |          |
| Transport Termi    | nal                                                |        | One voucher p              | er payment  |             |          |                |          |
| ) (D) () 🖂 F       | eady                                               |        |                            |             |             | 4 Page   | 1 of 1         | ► ►      |
| n Pay Vouc         | her screen, select multiple pavables               | for t  | he vendor (                | see Hov     | v To Select | Payments | s for Mul      | tiple Ve |
| v Vouchers         |                                                    | 101 1  |                            |             |             | aymona   | ~ IOI III (III |          |
|                    |                                                    |        |                            |             |             |          |                |          |
| ndo Print Post     | Process Payment Select Due Date Reload Export Clos |        |                            |             |             |          |                |          |
|                    |                                                    |        |                            |             |             |          |                |          |

| 4 | Open voucher aa i | Layout 🔍 Filte | er Records (F3) |           |             |                    |              |               |           |          | <i>К</i> Д |
|---|-------------------|----------------|-----------------|-----------|-------------|--------------------|--------------|---------------|-----------|----------|------------|
|   | Vendor ID         | Company        | Pay To          | Due Date  | Voucher No. | Vendor Voucher No. | Terms        | Voucher Total | Discount  | Interest | Amou       |
| ~ | CCJITTERS         | CC JITTERS     | CC JITTERS      | 7/30/2016 | BL-125      | CC-5               | 5% 10 NET 30 | 55.00         | 2.75      | 0.00     |            |
| ~ | CCJITTERS         | CC JITTERS     | CC JITTERS      | 7/30/2016 | BL-124      | CC-4               | 5% 10 NET 30 | 52.00         | 2.60      | 0.00     |            |
| ~ | CCJITTERS         | CC JITTERS     | CC JITTERS      | 7/30/2016 | BL-123      | CC-3               | 5% 10 NET 30 | 45.00         | 2.25      | 0.00     |            |
| ~ | CCJITTERS         | CC JITTERS     | CC JITTERS      | 7/30/2016 | BL-122      | CC-2               | 5% 10 NET 30 | 25.00         | 1.25      | 0.00     |            |
| 4 |                   |                |                 |           |             |                    |              |               |           |          |            |
|   | Check: 3          |                |                 |           |             |                    |              | 2             | 60,644.75 | 20.73    |            |

3. Click Post button. Only one pay voucher detail record will be created for all the selected transactions.

| Batch Posting Details       |                                  | ^ □ × |
|-----------------------------|----------------------------------|-------|
| Close                       |                                  |       |
| Details                     |                                  |       |
| Q Open 昍 Layout Q Filter Re | cords (F3)                       |       |
| Record No                   | Description                      |       |
| ✓ PAY-89                    | Transaction successfully posted. |       |
|                             |                                  |       |
|                             |                                  |       |
| Posted = 1 Failed = 0       |                                  |       |
| 🕐 🗘 🖓 🖂 Ready               |                                  |       |

- a. If the transaction was fully paid, it will be removed from the list.
  b. If the transaction was partially paid, it will not be removed from the list, but the Amount Due will update.
  c. The balance of the selected Bank Account will also update.

### One Voucher per Payment option is Checked

| Entity General                                                                                                    | Vendor Split Farm Locat                                                                                                    | tions Contacts Con                                                                                                    | Histor                                                                | ry Attachments (0)                                                 | Messages Cu                                                | storn Audit Log                                                   | (2)                                    |                                                    |                                                            |         |                                 |
|----------------------------------------------------------------------------------------------------|----------------------------------------------------------------------------------------------------|----------------------------------------------------------------------------------------------------|-----------------------------------------------------------------------|--------------------------------------------------------------------|------------------------------------------------------------|-------------------------------------------------------------------|----------------------------------------|----------------------------------------------------|------------------------------------------------------------|---------|---------------------------------|
| Detail Credit Card                                                                                                    | Reconciliation Taxing                                                                                                    |                                                                                                    |                                                                       |                                                                    |                                                            |                                                                   |                                        |                                                    |                                                            |         |                                 |
| Type:                                                                                                    | Company                                                                                                    |                                                                                                    | ~                                                                     | Approval List:                                                     | iRely Admin                                                |                                                                   |                                        |                                                    | ~                                                          |         |                                 |
| endor Account No:                                                                                                    |                                                                                                    |                                                                                                    |                                                                       | Tax No:                                                            |                                                            |                                                                   |                                        |                                                    |                                                            |         |                                 |
| GL Account:                                                                                                    |                                                                                                    |                                                                                                    | ~                                                                     | / Tax State:                                                       |                                                            |                                                                   |                                        |                                                    | ~                                                          |         |                                 |
| Eurrency:                                                                                                    | USD                                                                                                    |                                                                                                    | ~                                                                     | / Tax Code:                                                        |                                                            |                                                                   |                                        |                                                    |                                                            |         |                                 |
| redit Limit:                                                                                                    |                                                                                                    |                                                                                                    | 500,000.00                                                            | 0 Withholding:                                                     |                                                            |                                                                   |                                        |                                                    |                                                            |         |                                 |
| Parent Vendor:                                                                                                    |                                                                                                    |                                                                                                    | ~                                                                     | FLO Id:                                                            |                                                            |                                                                   |                                        |                                                    |                                                            |         |                                 |
| ayment Method:                                                                                                    |                                                                                                    |                                                                                                    | ~                                                                     | Legacy Vendor ID:                                                  | CRACKEDMUG                                                 |                                                                   |                                        |                                                    |                                                            |         |                                 |
| erms                                                                                                    | 5% 10 NET 30                                                                                                    |                                                                                                    | ~                                                                     | Payment Contro                                                     | I                                                          |                                                                   |                                        |                                                    |                                                            |         |                                 |
| ship Via:                                                                                                    | Truck                                                                                                    |                                                                                                    | ~                                                                     | Active                                                             |                                                            |                                                                   |                                        |                                                    |                                                            |         |                                 |
| ay to Address:                                                                                                    | CRACKED MUG                                                                                                    |                                                                                                    | ~                                                                     | Always Discou                                                      | int                                                        |                                                                   |                                        |                                                    |                                                            |         |                                 |
| Setup                                                                                                    | CRACKED MUG                                                                                                    |                                                                                                    | ~                                                                     | EFT                                                                |                                                            |                                                                   |                                        |                                                    |                                                            |         |                                 |
| secup                                                                                                    |                                                                                                    |                                                                                                    |                                                                       | Hold                                                               |                                                            |                                                                   |                                        |                                                    |                                                            | 1       |                                 |
| Towns at 7                                                                                                    |                                                                                                    |                                                                                                    |                                                                       |                                                                    |                                                            |                                                                   |                                        |                                                    |                                                            |         |                                 |
| Transport Term                                                                                                    | inal                                                                                                    |                                                                                                    |                                                                       | ☑ One voucher                                                      | per payment                                                |                                                                   |                                        |                                                    |                                                            |         |                                 |
| Transport Term                                                                                                    | inal                                                                                                    |                                                                                                    |                                                                       | One voucher                                                        | per payment                                                | 14                                                                | Page                                   | 2 1                                                | of 1 🕨 🕅                                                   |         |                                 |
| Transport Term                                                                                                    | inal<br>Edited                                                                                                    | elect multip                                                                                                    | le payabl                                                             | es for the v                                                       | per payment                                                | ee How                                                            | ↓ Page<br>To Se                        | lect Pa                                            | of 1 D D                                                   | for Mul | tiple V                         |
| Transport Term                                                                                                    | inal<br>Edited<br>Icher screen, S                                                                                                    | elect multip                                                                                                    | le payabl                                                             | es for the v                                                       | per payment                                                | ee How                                                            | A Page<br>To Se                        | e t Pa                                             | of 1 P M                                                   | for Mul | tiple V<br>□ ×                  |
| Transport Term                                                                                                    | inal                                                                                                    | elect multip                                                                                                    | le payabl                                                             | es for the v                                                       | vendor (s                                                  | ee How                                                            | 4 Pag<br>To Se                         | lect Pa                                            | of 1 Definition of 1                                       | for Mul | tiple V<br>□ ×                  |
| Transport Term                                                                                                    | inal<br>idited<br>icher Screen, Si<br>st Process Payment Sc                                                                                                    | elect multip                                                                                                    | le payabl                                                             | Some voucher                                                       | vendor (s                                                  | ee How                                                            | Page<br>To Se                          | ect Pa                                             | of1 ▶ ₩<br>/ments 1                                        | for Mul | tiple V<br>□ ×                  |
| Transport Term                                                                                                    | inal<br>Sdired<br>Icher Screen, Sr<br>st Process Payment Sc                                                                                                    | elect multip                                                                                                    | le payabl                                                             | Some voucher                                                       | rendor (s                                                  | ee How                                                            | 4 Pag<br>To Se                         | ect Pa                                             | of1 ► M                                                    | for Mul | tiple V<br>□ ×                  |
| Transport Term                                                                                                    | inal idired icher screen, s st Process Payment Sc p)/2016 Bank Acc                                                                                                    | elect multip                                                                                                    | le payabl<br>Ioad Export<br>ANK                                       | © One voucher<br>es for the v<br>Close<br>♥ Ba                     | vendor (s<br>alance: 999,                                  | ee How<br>928.64 Pay                                              | 4 Pag<br>To Se                         | e 1<br>lect Pa                                     | ori F M<br>yments i                                        | for Mul | tiple ∨                         |
| Transport Term                                                                                                    | inal<br>idited<br>ICher Screen, S<br>at Process Payment Sc<br>D/2016 Bank Acc<br>r 🕮 Lavout Q init                                                                                                    | elect multip<br>elect Due Date Rel<br>pount: SAMPLE BJ<br>er Records (E3)                                                       | le payabl                                                             | Close                                                              | vendor (s                                                  | ee How<br>928.64 Pay                                              | Page To Se                             | e 1<br>lect Pa                                     | of1 P M<br>yments f                                        | for Mul |                                 |
| Transport Term                                                                                                    | inal<br>cdired<br>Icher screen, s<br>st Process Payment Sc<br>D/2016 Bank Acc<br>r BLayout Q Filt<br>Company                                                                                                    | elect multip<br>elect Due Date Rel<br>ount: SAMPLE B/<br>er Records (F3)<br>Pay To                                              | le payabl<br>load Export<br>ANK<br>Due Date                           | © One voucher<br>es for the v<br>Close<br>Voucher No. Ven          | vendor (s<br>alance: 999,<br>dor Voucher N                 | 928.64 Pay                                                        | Page<br>TO Se<br>/ment Mel             | hod: Chec                                          | or1 P N<br>yments<br>k<br>Discount                         | for Mul | tiple V<br>×<br>×<br>Amour      |
| Transport Term                                                                                                    | inal<br>inal<br>indiced<br>incher screen, s<br>at Process Payment So<br>D/2016 Bank Acco<br>r BLayout Q Filt<br>Company<br>JG CRACKED MUG                                                                                                    | elect multip<br>Nect Due Date Rel<br>pount: SAMPLE BJ<br>er Records (F3)<br>Pay To<br>CRACKED MUG                               | le payabl<br>load Export<br>ANK<br>Due Date<br>7/30/2016              | Close                                                              | rendor (s<br>alance: 999,<br>dor Voucher N:                | ee How<br>928.64 Pay<br>5% 10 NET 3                               | Page TO Se //ment Mel Vou              | hod: Chec<br>cher Total<br>12.50                   | of 1 F H<br>yments 1<br>k<br>Discount<br>0.63              | for Mul | tiple V<br>×<br>×<br>×<br>Amour |
| Transport Term Transport Term Transport Term The Comparison of the Comparison of th | inal<br>inal<br>indicate Service Service S | elect multip<br>elect Due Date Rel<br>ount: SAMPLE B/<br>er Records (F3)<br>Pay To<br>CRACKED MUG<br>CRACKED MUG                | le payabl<br>load Export<br>ANK<br>Due Date<br>7/30/2016              | Close<br>Voucher No. Ven<br>BL-120 CM-<br>BL-119 CM-               | vendor (s<br>alance: 999,<br>dor Voucher N:<br>5<br>4      | ee How<br>928.64 Pay<br>5% 10 NET 3<br>5% 10 NET 3                | Page To Se  yment Mel  Vot  00         | hod: Chec<br>cher Total<br>12.50<br>20.00          | of1 P H<br>yments<br>k<br>Discount<br>0.63<br>1.00         | for Mul | tiple V<br>×<br>×               |
| Transport Term                                                                                                    | atied at Process Payment Sc process Payment Sc proc     | elect multip<br>elect Due Date Ref<br>ount: SAMPLE By<br>er Records (F3)<br>Pay To<br>CRACKED MUG<br>CRACKED MUG<br>CRACKED MUG | le payabl<br>load Export<br>ANK<br>Due Date<br>7/30/2016<br>7/30/2016 | Close<br>Voucher No. Ven<br>BL-120 CM-<br>BL-119 CM-<br>BL-118 CM- | vendor (s<br>alance: 999,<br>dor Voucher Nr<br>5<br>4<br>3 | ee How<br>928.64 Pay<br>5% 10 NET 3<br>5% 10 NET 3<br>5% 10 NET 3 | Page To Se  /ment Mel  Vot  00  00  00 | hod: Chec<br>cher Total<br>12.50<br>20.00<br>35.00 | or1 P M<br>yments<br>k<br>Discount<br>0.63<br>1.00<br>1.75 | for Mul | tiple V<br>×<br>×               |

3. Click Post button. Separate pay voucher detail records will be created for all the selected transactions.

| Batch Posting Details                   | ^ | × |
|-----------------------------------------|---|---|
| Close                                   |   |   |
| Details                                 |   |   |
| 🔾 Open 🔠 Layout 🔍 Filter Records (F3)   |   |   |
| Record No Description                   |   |   |
| PAY-90 Transaction successfully posted. |   |   |
| PAY-91 Transaction successfully posted. |   |   |
| PAY-92 Transaction successfully posted. |   |   |
| PAY-93 Transaction successfully posted. |   |   |
| Posted = 4 Failed = 0                   |   |   |
| ⑦ ♀ ♀ Keady                             |   |   |

- a. If the transaction is fully paid, it will be removed from the list.
- b. If the transaction is partially paid, it will not be removed from the list, but the Amount Due will update.
- c. The balance of the selected Bank Account will also update.

#### Posting Multiple Payables for Different Vendors

1. Select the payables to post for different vendors. (See How To Select Payments for Multiple Vendors)

| stail          |              |              |            |                |        |              |            |           |             |         |          |              |           |  |
|----------------|--------------|--------------|------------|----------------|--------|--------------|------------|-----------|-------------|---------|----------|--------------|-----------|--|
| ate Paid: 01/2 | 5/2016 🖽 Bar | ik Account:  | ample Bank |                |        | ~ E          | alance: -2 | 23,260.38 | Payment Met | nod:    |          |              |           |  |
| Qpen Voucher   | 88 Layout    | Q. Filter Re | cords (F3) |                |        |              |            |           |             |         |          |              |           |  |
| Vendor ID      | Company      | Due Date     | Voucher    | Vendor Voucher | Terms  | Voucher Tota | Discount   | Interest  | Amount Du   | Payment | Withheld | Payment Meth | Reference |  |
| 0001005078     | Cracked Mug  | 02/05/20     | BL-39      | asddadasd      | Net 15 | 20.00        | 0.00       | 0.00      | 20.00       | 0.00    | 0.00     |              |           |  |
| 0001005078     | Cracked Mug  | 02/09/20     | VPRE-1     | adassdasdad    | Net 15 | -1.50        | 0.00       | 0.00      | -3.00       | 0.00    | 0.00     |              |           |  |
| 0001005078     | Cracked Mug  | 02/09/20     | BL-54      | sdsada         | Net 15 | 135.00       | 0.00       | 0.00      | 135.00      | 0.00    | 0.00     |              |           |  |
| 0001005078     | Cracked Mug  | 02/09/20     | BL-55      | asdsadsa       | Net 15 | 143.00       | 0.00       | 0.00      | 143.00      | 143.00  | 0.00     |              |           |  |
| 0001005078     | Cracked Mug  | 02/09/20     | BL-59      | gfh jugfjg     | Net 15 | 141.75       | 0.00       | 0.00      | 141.75      | 0.00    | 0.00     |              |           |  |
| 0001005079     | CC Jitters   | 02/10/20     | BL-62      | 1234           | Net 15 | 100.00       | 0.00       | 0.00      | 100.00      | 100.00  | 5.00     |              |           |  |
| 0001005079     | CC Jitters   | 01/26/20     | BL-63      | sadsad         | Net 15 | 10.00        | 0.00       | 0.00      | 10.00       | 0.00    | 0.00     |              |           |  |
| 0001005079     | CC Jitters   | 02/10/20     | BL-64      | 12312413       | Net 15 | 50.00        | 0.00       | 0.00      | 50.00       | 0.00    | 0.00     |              |           |  |
|                |              |              |            |                |        |              |            |           |             |         |          |              |           |  |
|                |              |              |            |                |        |              |            |           |             |         |          |              |           |  |
|                |              |              |            |                |        | 42 708 25    | 0.00       | 10.20     | 42 706 75   | 0.00    |          |              |           |  |

2. Click Post button. Separate pay voucher detail records will be created for the posted payables.

| Batch Posting Details                   | ^ | × |
|-----------------------------------------|---|---|
| Close                                   |   |   |
| Details                                 |   |   |
| 🔾 Open 🖽 Layout 🔍 Filter Records (F3)   |   |   |
| Record No Description                   |   |   |
| PAY-44 Transaction successfully posted. |   |   |
| PAY-45 Transaction successfully posted. |   |   |
|                                         |   |   |
|                                         |   |   |
| Posted = 2 Failed = 0                   |   |   |
| ⑦ ۞ ♀                                   |   |   |

- a. If the transaction was **fully** paid, it will be removed from the list.
- b. If the transaction was partially paid, it will not be removed from the list, but the Amount Due will update.
- c. The balance of the selected **Bank Account** will also update.

#### Posting Multiple Payables for the Same Vendor

One Voucher per Payment option is Unchecked

. Be sure that One voucher per payment option is unchecked in Entity | Vendor | Detail tab 1.

| ntity Vendor S                         | plit Farm                | Loca      | ations C        | Contacts (             | Comments (0)      | History Att     | achment | s (0) Cu   | stom A    | udit Log (3) |           |          |              |                                        |        |
|----------------------------------------|--------------------------|-----------|-----------------|------------------------|-------------------|-----------------|---------|------------|-----------|--------------|-----------|----------|--------------|----------------------------------------|--------|
| Oetail Credit Card                     | Reconciliation           | n Ta      | axing           |                        |                   |                 |         |            |           |              |           |          |              |                                        |        |
| /pe:                                   | Company                  | /         |                 |                        | ~                 | Approval List:  |         |            |           |              |           | ~        | Payment Co   | ontrol                                 |        |
| endor Account No:                      |                          |           |                 |                        |                   | Tax No:         |         |            |           |              |           |          | ✓ Active     |                                        |        |
| L Account:                             |                          |           |                 |                        | ~                 | Tax State:      |         |            |           |              |           | ~        | Always [     | Discount                               |        |
| urrency:                               | USD                      |           |                 |                        | ~                 | Tax Code:       |         |            |           |              |           |          | EFT          |                                        |        |
| redit Limit:                           |                          |           |                 |                        | 0.00              | Print 1099:     | Yes     |            |           |              |           | ~        | Hold         |                                        |        |
| ау То:                                 |                          |           |                 |                        | ~                 | 1099 Name:      | CC Jitt | ers 1099   |           |              |           |          | 🗌 One vou    | icher per p                            | ayment |
| ayment Method:                         |                          |           |                 |                        | ~                 | 1099 Form:      | 1099-1  | MISC       |           |              |           | ~        |              |                                        |        |
| erms                                   | Net 15                   |           |                 |                        | ~                 | 1099 Type:      | Direct  | Sales      |           |              |           | ~        | Setup        |                                        |        |
| nip Via:                               |                          |           |                 |                        | ~                 | Federal Tax ID: |         |            |           |              |           |          | Transno      | rt Termina                             |        |
| II To:                                 | CC Jitters               |           |                 |                        | ~                 | W9 Signed:      |         |            |           |              |           |          |              | i i i ci i i i i i i i i i i i i i i i | ·      |
| hip From:                              | CC Jitters               |           |                 |                        | ~                 | Withholding:    | ~       |            |           |              |           |          |              |                                        |        |
| gacy vendor ID:                        | 00010050                 | )79       |                 |                        |                   | 12010.          |         |            |           |              |           |          |              |                                        |        |
|                                        | ≷eady                    |           |                 |                        |                   |                 |         |            |           |              |           | M        | Page         | 1 of                                   | 1 🕨 🕅  |
| ail<br>te Paid: 01/26/2016             | 🔠 Bank Acco              | ount: S   | Sample Bank     | k                      |                   |                 | → Bala  | ince: -223 | 260.38 P  | ayment Metho | d:        |          |              |                                        | ~      |
| Open Voucher 🔡 La                      | yout Q, F                | ilter Red | cords (F3)      |                        |                   |                 |         |            |           |              |           |          |              |                                        |        |
| Vendor ID Comp                         | iny Due                  | e Date    | Voucher         | Vendor Vo              | ucher Term        | s Voucher       | Tota E  | Discount   | nterest A | Amount Du    | Payment W | /ithheld | Payment Meth | Reference                              | Pé     |
| 0001005078 Cracke<br>0001005078 Cracke | d Mug 02/0<br>d Mug 02/0 | 05/20     | BL-39<br>VPRE-1 | asddadasd<br>adassdasd | Net 1<br>ad Net 1 | 5               | -1.50   | 0.00       | 0.00      | -3.00        | 0.00      | 0.00     |              |                                        |        |
| 0001005078 Cracke                      | d Mug 02/0               | 09/20     | BL-54           | sdsada                 | Net 1             | 5               | 135.00  | 0.00       | 0.00      | 135.00       | 0.00      | 0.00     |              |                                        |        |
| 0001005079 CC Jitt                     | ns 01/2                  | 26/20     | BL-63           | sadsad                 | Net 1             | 5               | 10.00   | 0.00       | 0.00      | 10.00        | 0.00      | 0.00     |              |                                        |        |
| 0001005079 CC Jitt                     | .rs 02/1                 | 10/20     | BL-62           | 12312413               | Net 1             | 5               | 50.00   | 0.00       | 0.00      | 50.00        | 0.00      | 0.00     |              |                                        |        |
|                                        |                          |           |                 |                        |                   | 12              | 700.05  | 0.00       | 10.20     | 43 705 75    | 0.00      |          |              |                                        | ) b    |
| f Ω Ω Rea                              | łu                       |           |                 |                        |                   | 74              | 100.20  | 0.00       | 10.20     | 42,700.75    | 0.00      |          |              |                                        |        |
| -1. D1. h                              |                          |           |                 |                        | -1                | 4 - 11          | 1       | h          |           | 6            |           |          |              |                                        |        |
| Satch Pos                              | ting D                   | eta       | nils            |                        |                   |                 |         |            |           |              |           |          |              | ~ [                                    |        |
| Details                                |                          |           |                 |                        |                   |                 |         |            |           |              |           |          |              |                                        |        |
| Q, Open                                |                          | Lay       | out             | Q,                     | Filter            | Records         | (F3)    | )          |           |              |           |          |              |                                        | _      |
| Rec                                    | ord No                   |           |                 |                        |                   |                 | Desc    | riptio     | n         |              |           |          |              |                                        |        |
| PAY                                    | -46                      |           |                 |                        |                   |                 | Tran    | sactio     | on suo    | cessfu       | lly pos   | ted.     |              |                                        |        |
|                                        |                          |           |                 |                        |                   |                 |         |            |           |              |           |          |              |                                        | -      |
| Posted =                               | 1 Fai                    | iled      | 1 = 0           |                        |                   |                 |         |            |           |              |           |          |              |                                        |        |
| 1 05100                                |                          |           |                 |                        |                   |                 |         |            |           |              |           |          |              |                                        |        |

One Voucher per Payment option is Checked

1. Be sure that One voucher per payment option is checked in Entity | Vendor | Detail tab.

| ype.                                    | Company                                             | ~                       | Approval List:               | iRely Admin                                   |           |               |                    | ~        | Payment C     | Control      |         |
|-----------------------------------------|-----------------------------------------------------|-------------------------|------------------------------|-----------------------------------------------|-----------|---------------|--------------------|----------|---------------|--------------|---------|
| endor Account No:                       |                                                     |                         | Tax No:                      |                                               |           |               |                    |          | C Anton       |              |         |
| L Account:                              | 60000-0000-003                                      | ~                       | Tax State:                   |                                               |           |               |                    | ~        | ✓ Active      | Discourse    |         |
| urrency:                                | USD                                                 | ~                       | Tax Code:                    |                                               |           |               |                    |          |               | Discount     |         |
| redit Limit:                            |                                                     | 0.00                    | Print 1099:                  | Yes                                           |           |               |                    | ~        |               |              |         |
| ay To:                                  |                                                     | ~                       | 1099 Name:                   | 1099 Cracked                                  |           |               |                    |          |               | ushar par p  | umont   |
| ayment Method:                          |                                                     | ~                       | 1099 Form:                   | 1099-MISC                                     |           |               |                    | ~        | One to        | acher per pe | iyinene |
| erms                                    | Net 15                                              | ~                       | 1099 Type:                   | Direct Sales                                  |           |               |                    | ~        | E             |              |         |
| hip Via:                                |                                                     | ~                       | Federal Tax ID:              |                                               |           |               |                    |          | Secup         |              |         |
| ill To:                                 | Location 1                                          | ~                       | W9 Signed:                   |                                               |           |               |                    |          | Transp        | ort Terminal |         |
| hip From:                               | Location 1                                          | ~                       | Withholding:                 |                                               |           |               |                    |          |               |              |         |
| egacy Vendor ID:                        | 0001005078                                          |                         | FLO Id:                      |                                               |           |               |                    |          |               |              |         |
|                                         |                                                     |                         |                              |                                               |           |               |                    |          |               |              |         |
| 😳 V 🖂 Re                                | ady                                                 |                         |                              |                                               |           |               |                    | N N      | Page          | 1 of 1       |         |
| ate Paid: 01/26/2016                    | Bank Account: Sample Bank                           |                         |                              | v Balance: -223                               | ,260.38 F | Payment Metho | d:                 |          |               |              | ~       |
| Open Voucher 🔡 Layo                     | ut Q Filter Records (F3)                            |                         |                              |                                               |           |               |                    |          |               |              |         |
| Vendor ID Company                       | Due Date Voucher Ven                                | Jor Voucher Term        | s Voucher                    | Tota Discount                                 | Interest  | Amount Du     | Payment W          | lithheid | Payment Meth. | Reference    | Pá      |
| 0001005078 Cracked I                    | Aug 02/09/20 DE-59 adda<br>Aug 02/09/20 VPRE-1 adas | isdasdad Net 1          | 5                            | -1.50 0.00                                    | 0.00      | -3.00         | 0.00               | 0.00     |               |              |         |
| 0001005078 Cracked 0001005078 Cracked 0 | Aug 02/09/20 BL-54 sdsa<br>Aug 02/09/20 BL-59 gfb i | da Net 1<br>ugfig Net 1 | 5 1                          | 135.00 0.00<br>141.75 0.00                    | 0.00      | 135.00        | 135.00             | 0.00     |               |              |         |
|                                         |                                                     | 0.0                     |                              |                                               |           |               |                    |          |               |              | ÷       |
|                                         |                                                     |                         | 42,7                         | 708.25 0.00                                   | 10.20     | 42,706.75     | 0.00               |          |               |              |         |
| 🗘 🦞 🖂 Ready                             |                                                     |                         |                              |                                               |           |               |                    |          |               |              |         |
| ates Deeti                              | ng Details                                          |                         |                              |                                               |           |               |                    |          |               | ^ [          | ) ×     |
| Close<br>Details                        |                                                     |                         |                              |                                               |           |               |                    |          |               |              |         |
| Close<br>Details                        | 品 Layout 이 역                                        | Filter                  | Records (I                   | F3)                                           |           |               |                    |          |               |              |         |
| Close<br>Details<br>Q Open<br>Recor     | 昍 Layout 의 역                                        | Filter                  | Records (I                   | F3)<br>escription                             |           |               |                    |          |               |              |         |
| Close Details Q. Open Recor PAY-4       | 음 Layout Q<br>d No<br>7                             | Filter                  | Records (I<br>De<br>Tr       | F3)<br>escription<br>ransaction               | I SUCC    | essfully      | / poste            | d.       |               |              |         |
| Close Details Q. Open Recor PAY-4 PAY-4 | 田 Layout Q<br>d No<br>7<br>8                        | Filter                  | Records (I<br>De<br>Tr<br>Tr | F3)<br>escription<br>ransaction<br>ransaction | I SUCC    | essfully      | / poste<br>/ poste | d.<br>d. |               |              |         |

- b. If the transaction is partially paid, it will not be removed from the list, but the Amount Due will update.
- c. The balance of the selected **Bank Account** will also update.

#### Posting Multiple Payables for Different Vendors

Here are the steps on how to post multiple payables for different vendors.

- 1. Select the payables to post for different vendors. (See How To Select Payments for Multiple Vendors)
- 2. Click Post button.

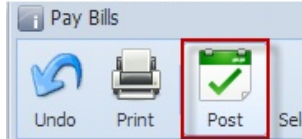

- 3. All the selected transaction will be posted.
  - a. If the transaction is fully paid, it will be removed from the list.
  - b. If the transaction is partially paid, it will not be removed from the list, but the Amount Due will update.
  - c. Check created pay bills. Separate pay bill records are created for the posted payables.
  - d. The balance of the selected Bank Account will also update.

Posting Multiple Payables for the Same Vendor

Here are the steps on how to post multiple payables for the same vendor:

- 1. Select the payables to post for the same vendor (see How To Select Payments for Multiple Vendors).
- 2. Click Post button.

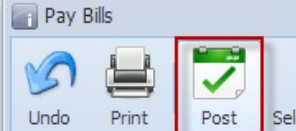

- All the selected transaction will be posted.
   a. If the transaction is fully paid, it will be removed from the list.
  - b. If the transaction is partially paid, it will not be removed from the list, but the Amount Due will update.
  - c. Check created pay bills. <u>Only one pay bill record</u> is created for all the selected transactions.
     d. The balance of the selected **Bank Account** will also update.